## **File Search**

The *File Search* feature in eFiling system allows online user to search and view electronically filed documents for a particular case by purchasing an electronic ticket online or via service bureau.

The following are the new case codes available in the system for online ticket purchase of respective division

| # | Court's Division                                                                                                    | New Case Code for File<br>Search                                         |
|---|----------------------------------------------------------------------------------------------------|--------------------------------------------------------------------------|
| 1 | Supreme court - Bankruptcy                                                                                                    | BCYFS<br>BCY/GFS <sup>1</sup><br><sup>1</sup> For government file search |
| 2 | <ul> <li>Probate</li> <li>Supreme court – Probate</li> <li>Tutong Court - Probate</li> <li>Kuala Belait - Probate</li> </ul>                                        | PRFS/BSB<br>PRFS/TUT<br>PRFS/KB                                          |
| 3 | <ul> <li>Magistrate Civil</li> <li>Law and Court's Building – Magistrate Civil</li> <li>Tutong– Magistrate Civil</li> <li>Kuala Belait– Magistrate Civil</li> </ul> | MCCS/FS/BSB<br>MCCS/FS/TUT<br>MCCS/FS/KB                                 |
| 4 | High Court Civil<br>Supreme Court – High Court Civil                                                                                                    | HCFS                                                                     |
| 5 | <ul> <li>Intermediate Court Civil</li> <li>Law and Court's Building – Intermediate Civil</li> </ul>                                                                 | ICFS                                                                     |
| 6 | <ul> <li>Court of Appeal Civil</li> <li>Supreme Court – Court of Appeal Civil</li> </ul>                                                                            | COACV/FS                                                                 |

## Table 1 : New Case Code for File Search

## A. Purchasing the file search ticket online (Registered user)

| Step<br># | Description                                                                                                    | Screenshot                                                                                                    |
|-----------|----------------------------------------------------------------------------------------------------|----------------------------------------------------------------------------------------------------|
| 1         | Login to eFiling portal.                                                                                                    |                                                                                                    |
|           | Go to ` <b>Submit Filing</b> ' to file a <b>new</b> case.                                                                                                 | Submit Filing       Filing Cart (3)     New / Existing Case       Filing History                                                                                                    |
|           | Select a court and case code for file search (refer the Table 1 above)                                                                                    | New Case     Existing Case       New Case >> Filing Details >> Case Details       Law and Court's Building > Subordinate Court Magistrate - Civil                                                                                                    |
|           |                                                                                                    | * Case Type : MCCS/FS - Magistrate civil file search ▼                                                                                                    |
|           | Note: You won't be able to file existing<br>case for the case code stated in Table 1.<br>These case codes are for ticket<br>purchase purpose only.        | Cause of Action :     Please select a value      Add     Cause of Action List     Search     X      Back     Next ►                                                                                                    |
| 2         | Please prepare the file search<br>letter in PDF format and select<br>` <b>File search</b> ' as your document<br>type.<br>Proceed as usual to next screen. | Submit Filing         Filing Cart (1)       New / Existing Case         New Case       Existing Case         Existing Case Details No. HCCS/16/2016 >> Upload Document         Document Type       Filing Fee         File search           BND 12.00        C:\\Users\\odeon\\Desktop\\CaseSearchLetter.pdf |

| 3 | Confirm your filing and click 'Save<br>To Filing Cart' button.                                                                                                    | Save To Filing Cart                                                                                                    |
|---|----------------------------------------------------------------------------------------------------|----------------------------------------------------------------------------------------------------|
| 4 | Once the document was<br>successfully uploaded, go to ' <b>Filing</b><br><b>Cart</b> ' to make payment online for<br>the File search filing fee.<br>Click ' <b>Make Payment Online</b> ' to<br>initiate online payment.<br><i>Note: Alternatively, you may print</i><br><i>your payment notice and pay your</i><br><i>case search filing fee via respective</i><br><i>court's service bureau. Please refer</i><br><i>B.1 for further instructions.</i> | Submit Filing         Filing Cart (4)       New / Existing Case         Filing Cart (4)       New / Existing Case         Filing Cart (4)       New / Existing Case         Filing Cart (4)       New / Existing Case         Filing Cart (4)       New / Existing Case         Filing Cart (4)       New / Existing Case         Filing Cart (4)       New / Existing Case         Filing Subcodiate       121         1)       File Search (sample_write.pdf)         Ready for<br>Payment       12.00         Subordinate Court Magistrate (Civil)       1         Total Document (5)       1         I       Total Amount (BND)       12.00         Note:       Filing payment need to be made before 04/06/2016. Kindly make the payment before the said date. Expired & unpaid filing will not be entertained and user will need to re-file.         I       Back       Delete       Make Payment Online         Print Payment Notice       Print Payment Notice       Print Payment Notice |
| 5 | Once payment was done, user will<br>be able to retrieve their electronic<br>ticket number via email notification<br>or in their eFiling's ' <b>In Tray</b> '                                                                                                    | In Tray          In Tray         All       Date       20/05/2016/03:23:48 PM         Subject       Document ready for extraction (MCCS/F5/8/2016)         Read       Subject       Document ready for extraction (MCCS/F5/8/2016)         Subject       Vour case/document has been successfully processed and filed for following parties:         121 (2121)       Vs         Vs       -         Timestamp       Please click on the link below to download and print.         Note:       1 File Search       559:41         EMAYMDMIGIGX       02F2CV8MN4X0       Download         Note:       If you receive this message via e-mail, please visit EFS portal (http://effing.judiciary.gov.bn) for docy       nts         extraction.       *** This is an automatically generated email, please visit EFS portal (http://effing.judiciary.gov.bn) for docy       nts         Reply       Delete       Cose       v                                                                          |

| 6 | Download the document from the<br>link and extract the <b>online ticket</b><br><b>number</b> from the upper right<br>corner of the document.                                                                                                    | MCCS/FS/8/2016<br>ature:<br>netary Claim/Non-Monetary Claim/Mixed Claim<br>Filing Date: 20/05/201<br>Ticket No. | 053<br>16 15:23:27 |
|---|----------------------------------------------------------------------------------------------------|----------------------------------------------------------------------------------------------------|--------------------|
| 7 | With the ticket number obtained,<br>user will need to type in their<br>ticket number in the <b>File Search</b><br>section on the main page of eFiling<br>portal.<br>Once the ' <b>Verify</b> ' button was<br>clicked, a pop up screen will be<br>displayed. | File Search     Ticket Number   X5H7DX2AXT   Verify     Name   Email   Contact   Number                         |                    |

| 8                                     | Type in the case number in the text box (2)                                                                                                    |     | Advanced Search                                                                                                    | Search Result Listing |  |
|---------------------------------------|----------------------------------------------------------------------------------------------------|-----|----------------------------------------------------------------------------------------------------|-----------------------|--|
| T<br>fc<br>M<br>m<br>f<br>f<br>M<br>m | The total duration time allocated<br>for document viewing is 1 hour for<br>Magistrate Civil cases and 30<br>minutes for other cases.                          | r   | Ticket Number       Verify         X5H7DX2AXT       Verify         Note: You will need authorization       from court registrar to view the         court minutes. Kindly proceed to       the file search counter at the         respective registry.       registry. | Case No.              |  |
|                                       | Note: A newly purchased ticket which<br>has been activated* is valid only for 1<br>hour.<br>*A ticket will become activated once<br>user has performed step 9 |     | The ticket is valid for case search in<br>Law and Court's Building,<br>Subordinate Court, Magistrate<br>(Civil).                                                                                                    |                       |  |
|                                       |                                                                                                    |     | Time left:<br>1 Hour (s) 0 Minute (s) 0 Second ()<br>Case Number<br>Search Clear                                                                                                    | 1) 2                  |  |
|                                       |                                                                                                    | tim |                                                                                                    |                       |  |

| 9  | System will display the detail of<br>the case upon matching of case<br>number.<br>Click on the case number to<br>proceed. | Advanced Search         Ticket Number         4BESXPIXEQ       Verify         Note: You will need authorization<br>from court registrar to view the<br>court minutes. Kindly proceed to<br>the file search counter at the<br>respective registry.       Case Title         McCS/BSB/9/2015       MCCS/BSB/9/2015         The ticket is valid for case search in<br>Law and Court's Building,<br>Subordinate Court, Magistrate<br>(Civil).       Image: Court Search (s)<br>Case Number         Time left:<br>0 Hour (s) 29 Minute (s) 49 Second (s)       Clear         Clear       Clear |
|----|----------------------------------------------------------------------------------------------------|----------------------------------------------------------------------------------------------------|
| 10 | Click on a document to view.                                                                                              | Search Result Content         Case Details       Document Listing <ul> <li>Letter/Other</li> <li>Cause paper</li> <li>Enclosure No.</li> <li>Document Type</li> <li>Document Name</li> <li>Submitted By</li> <li>Filing Date</li> <li>20/03/2015</li> <li>3</li> <li>Writ of Summons</li> <li>efs201502211424500267.pdf</li> <li>////////////////////////////////////</li></ul>                                                                                                    |

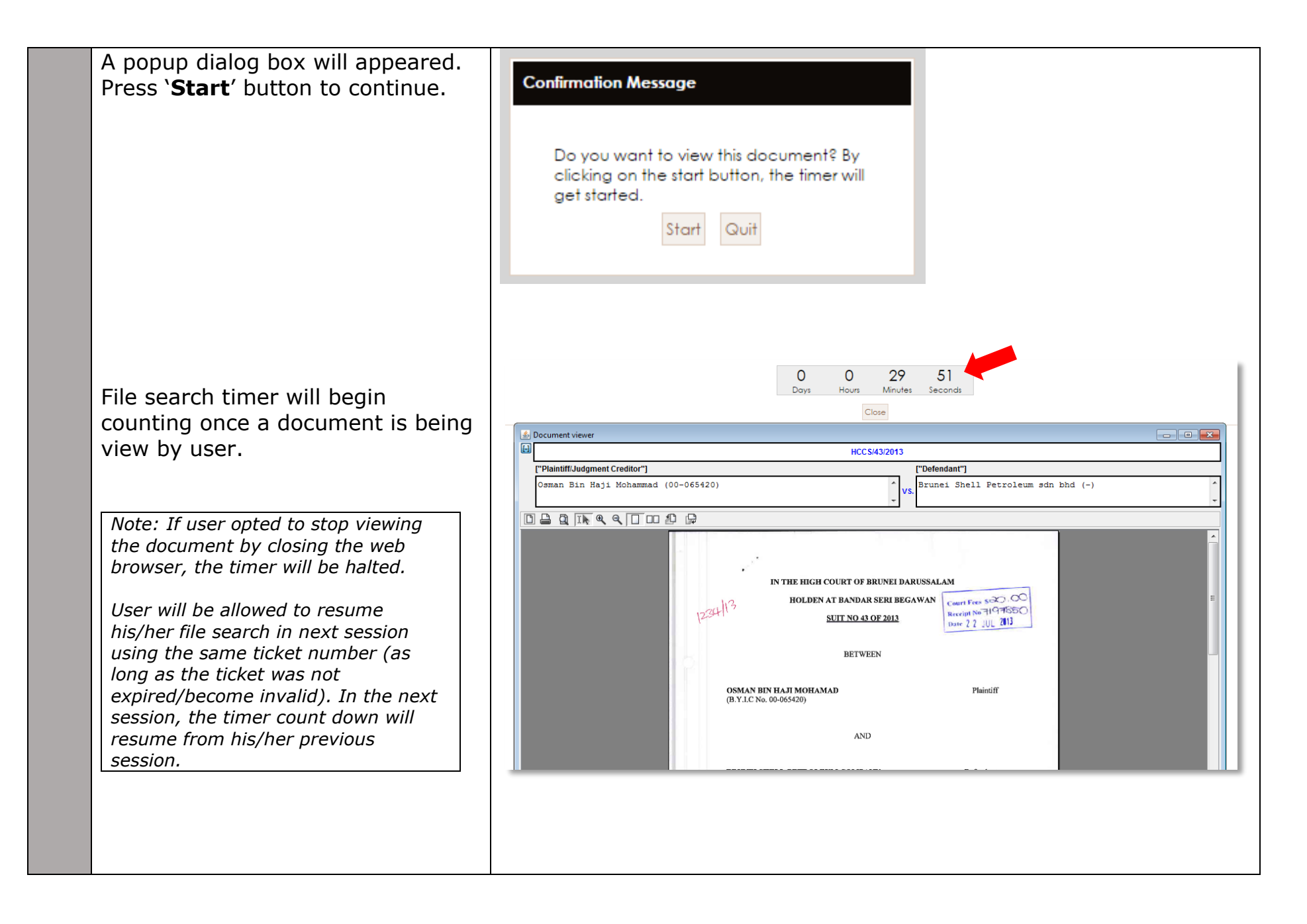

## **B.** Obtaining the file search ticket via service bureau (Non-registered user & public)

| Step<br># | Description                                                                                                    | Screenshot                                                                                                    |
|-----------|----------------------------------------------------------------------------------------------------|----------------------------------------------------------------------------------------------------|
| 1         | Prepare your file search letter<br>and submit your document via<br>service bureau counter.                                                                                                    |                                                                                                    |
| 2         | Obtain your payment notice from<br>the service bureau counter and<br>proceed to payment counter for<br>payment.                                                                                                    |                                                                                                    |
| 3         | After the payment, you may<br>obtain your file search ticket via<br>document extraction service<br>available on eFiling portal (Or,<br>you may extract the document<br>via the email that delivered to<br>your mail box) | FIL16051100004         FIL16051100004         Fil16051100004         Extraction Code : DTKHNRGKCL51         Submission Date : 11/05/2016 11:14:51         Case Number         Hile         Existing Case         HCCS/16/2016       Uqman         Supreme Court Building       ikram         Supreme Court High Court (Civil)       ikram |

|   |                                                                                                    | Document Extraction         Extraction Code         DTKHNRGKCL51         List         Help         Model       Enc.       Document Name       Pages       Status       Action         1 HCCS/53/2014       30       Lampiran A - Ulasan bagi       2       Ready       4         Panduan Proses       Pembekalan 2.pdf       File search (67)       (S/N:NZPHUR03P5TH)       Close |
|---|----------------------------------------------------------------------------------------------------|----------------------------------------------------------------------------------------------------|
| 4 | Download the document from the<br>link and extract the <b>file search</b><br><b>ticket number</b> from the upper<br>right corner of the document. | HCCS/16/2016<br>Court Fees \$ 12.00<br>Receipt No. J-2016-00038<br>Filing Date: 10/05/2016 15:19:48<br>Ticket No. 78F7JQV97N                                                                                                    |
| 5 | Proceed to step A.7 above to conduct your file search.                                                                                            |                                                                                                    |